## Yksityisen hoidon tuen kuntalisän hakeminen Wilmassa

- 1. Kirjaudu tietokoneen selaimella Wilmaan.
- 2. Valitse etusivun oikeasta yläkulmasta sen lapsen Wilma-näkymä, jolle haluat kuntalisää hakea (jokaisen lapsen kohdalla hakemus täytettävä erikseen).

| Wilma | Viestit | Kokeet | Tuki  | Lomakkeet | Hakemukset ja päätökset | Tulosteet | Kyselyt | Tiedotteet |         |
|-------|---------|--------|-------|-----------|-------------------------|-----------|---------|------------|---------|
|       |         |        |       | 7         |                         |           |         |            |         |
|       |         | s 2000 | •• •• | 1         |                         |           |         | llm        | ~i+i il |

3. Klikkaa sinisestä ylävalikosta "Hakemukset ja päätökset".

| Tiedotteet                | ••••              |                      |          | 2÷ | $\bigcirc$ | Terhi Testilä<br>Ala-Vistan päiväkoti |
|---------------------------|-------------------|----------------------|----------|----|------------|---------------------------------------|
|                           |                   |                      |          | >  | (          | Tee uusi hakemus                      |
| Päätö<br>4. Klikkaa oik   | spvm 🌣            | Alkamisp<br>hakemus" | ovm ≎    |    | Päätt      | ymispvm ≎                             |
|                           |                   | Tee uus              | si hakem | us |            |                                       |
| Hakemus: va<br>(muokkaus) | rhaiskasvatus, hi | uoltajan lomake      |          |    |            |                                       |
| Palvelutarpee<br>lomake   | en ja sijoituksen | muutokset, huolta    | jan      | 1  |            |                                       |
| Varhaiskasva              | tuspaikan/palvel  | usetelin irtisanon   | nen      |    |            |                                       |
| Yksityisen ho             | idon tuen kuntal  | isän hakemus         |          |    |            |                                       |

- 5. Valitse "Yksityisen hoidon tuen kuntalisän hakemus".
- 6. Täytä lomakkeeseen tarvittavat tiedot ja klikkaa "Tallenna tiedot".